# Anleitung TURNPORTAL #

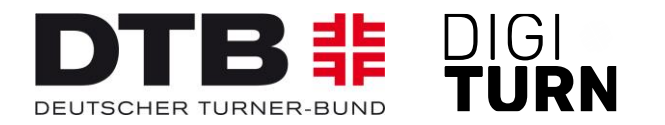

# **Registrierung im Turnportal und Beantragung einer DTB-ID**

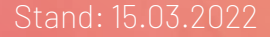

### **Registrierung (1)**

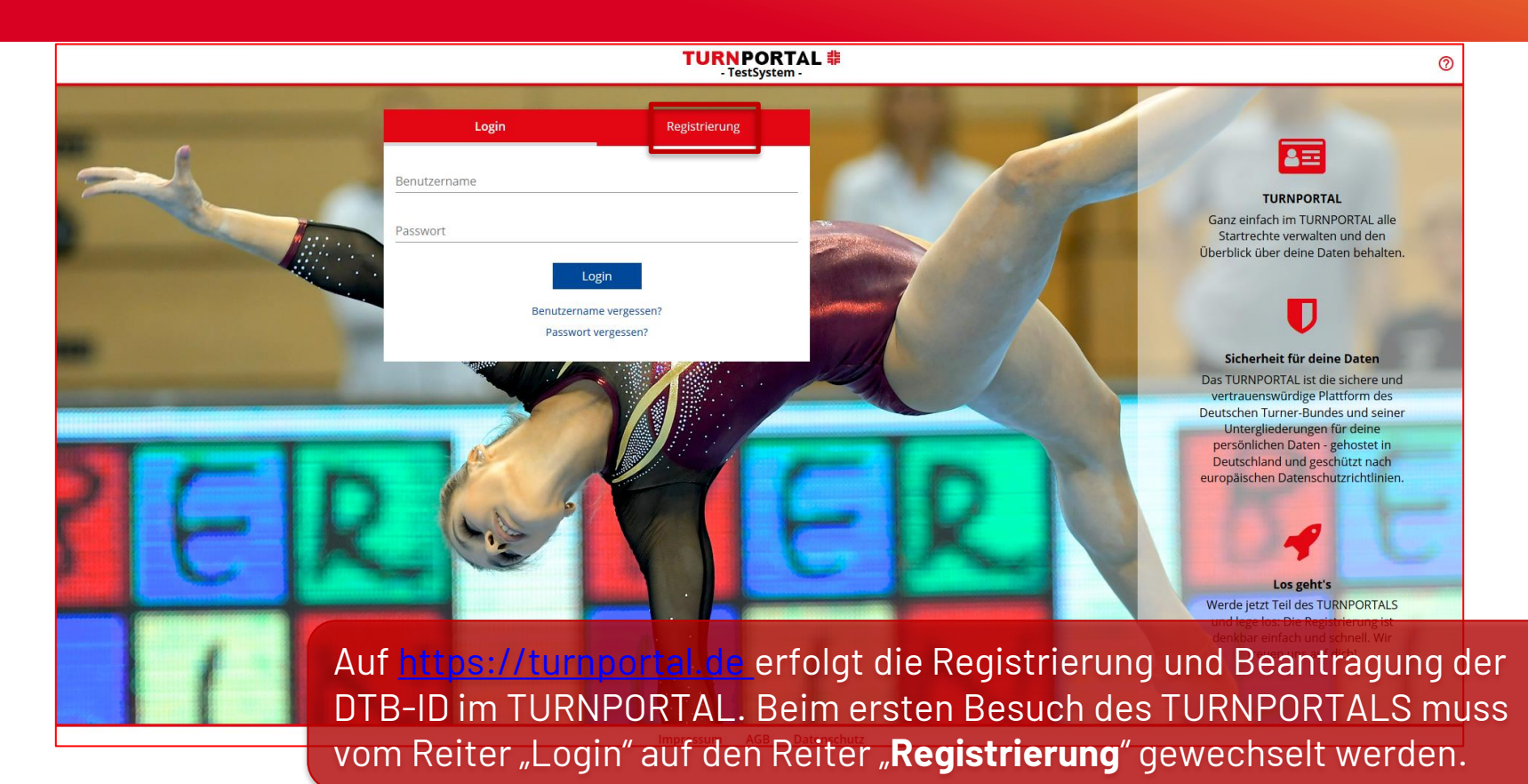

# **Registrierung (2)**

#### TURNPORTAL # - TestSystem -

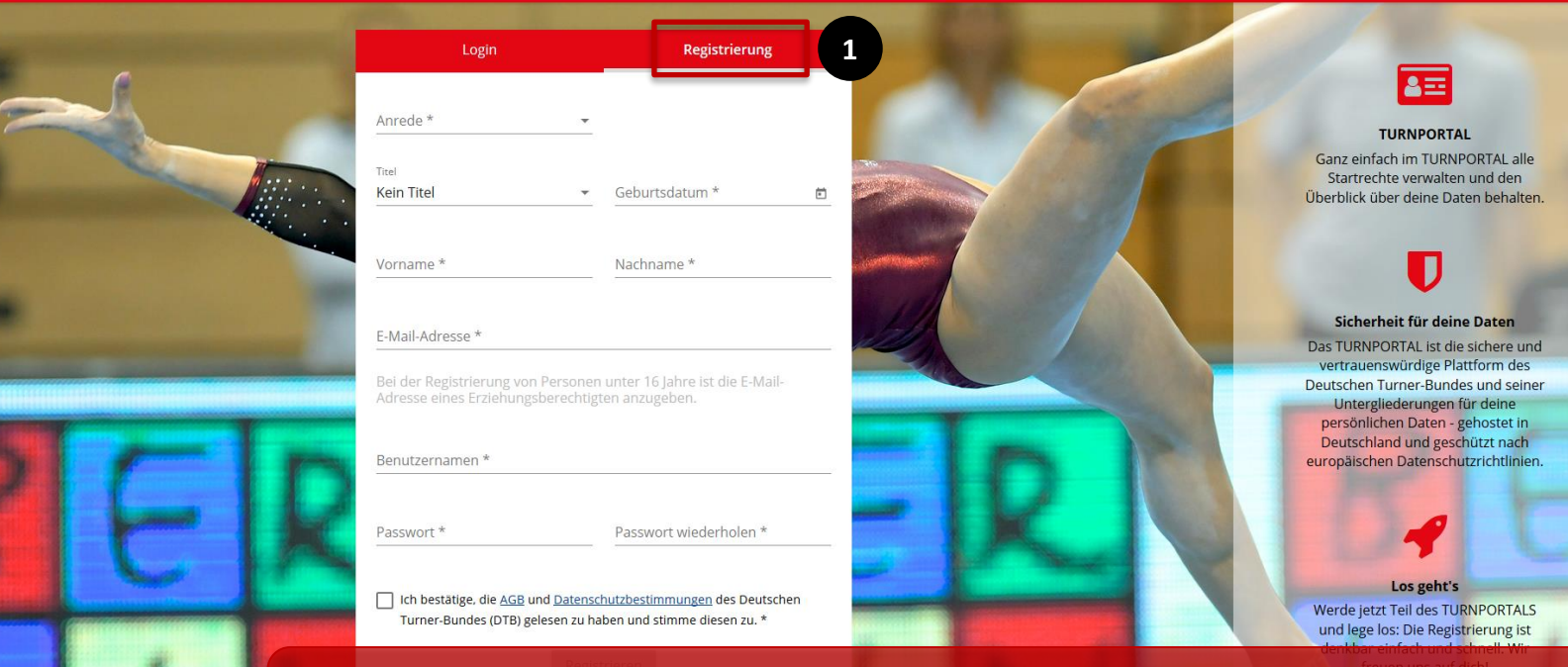

Für die "**Registrierung**" [1] müssen alle mit \* markierten Eingabefelder (Pflichtfelder) gefüllt werden.

0

# **Registrierung (3)**

|             |                                            |                             |                                           | - TestSy     | stem - | -  |
|-------------|--------------------------------------------|-----------------------------|-------------------------------------------|--------------|--------|----|
|             | Login                                      |                             | Registr                                   | ierung       |        |    |
| Anre<br>Her | de*<br>r                                   |                             |                                           |              |        |    |
| Titel       | n Titel                                    | -                           | Geburtsdatum *<br>01.01.2009              |              | =      | 3  |
| Vorn<br>Max | ame *                                      |                             | Nachname *<br>Mustermann                  |              | _      | F. |
| E-Ma<br>spo | il-Adresse *<br>rtarten@dtb.de             |                             |                                           |              | _      |    |
| Bei<br>Adr  | der Registrierung v<br>esse eines Erziehur | on Personer<br>ngsberechtig | i unter 16 Jahre ist di<br>ten anzugeben. | ie E-Mail-   |        |    |
| Benu<br>Max | tzernamen *<br>(i                          | ]                           |                                           | √ verfü      | gbar   |    |
| Pass        | vort*                                      |                             | Passwort wiederholen *                    |              |        |    |
|             | ion bestätige, die AGI                     | B und Datense               | hutzbestimmungen de                       | es Deutschen |        |    |
|             | Turner-Bundes (DTB)                        | ) gelesen zu h              | aben und stimme diese                     | n zu. *      |        | -  |
| Pop an      | 1                                          | Regis                       | trieren                                   |              |        |    |
|             |                                            |                             |                                           |              |        |    |

#### Impressum AGB Datenschutz

TUDNDODTAL #

### **Beispiel Max Mustermann**

- Anrede, Vor-/Name, Geburtsdatum
- Benutzernamen vergeben (hier Maxi),
- Passwort eingeben und wiederholen,
- Bestätigung der AGB und der Datenschutzbestimmungen,
- Registrierung durch Klick auf den blauen Button [1].

# **Registrierung (4)**

### TURNPORTAL #

Hallo Max Mustermann,

deine Registrierung im TURNPORTAL war erfolgreich! Bitte bestätige im letzten Schritt deine Registrierung, danach ist das TURNPORTAL für dich freigeschaltet.

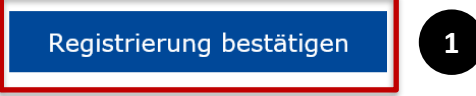

Viel Erfolg wünscht dein Team vom TURNPORTAL

Deutscher Turner-Bund e.V. Otto-Fleck-Schneise 8 60528 Frankfurt

Das Mitglied erhält eine Benachrichtigung per E-Mail, um seine **Registrierung zu bestätigen** [1].

### Einladung zur Registrierung (1)

### TURNPORTAL #

Hallo Max Mustermann,

du wirst zur Registrierung im TURNPORTAL für Turn- und Sportgemeinde Münster 1883 e.V. eingeladen! Um dich zu registrieren, klickst du auf die Schaltfläche unten.

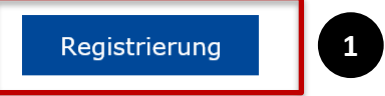

Viel Erfolg wünscht dein Team vom TURNPORTAL

Deutscher Turner-Bund e.V. Otto-Fleck-Schneise 8 60528 Frankfurt

Präsident: Dr. Alfons Hölzl VR-Nr.: 4876 Amtsgericht Fran USt-IDNr. DE114233679

Alternativ kann der Vereinsadmin seine Mitglieder auch zu einer Registrierung einladen. In diesem Fall bekommt das Mitglied eine Einladung per E-Mail geschickt. Mit dem Klick auf den blauen Button "**Registrierung**"
[1] gelangt er zum TURNPORTAL und kann sich gemäß der vorherigen Beschreibung registrieren.

# Login (1)

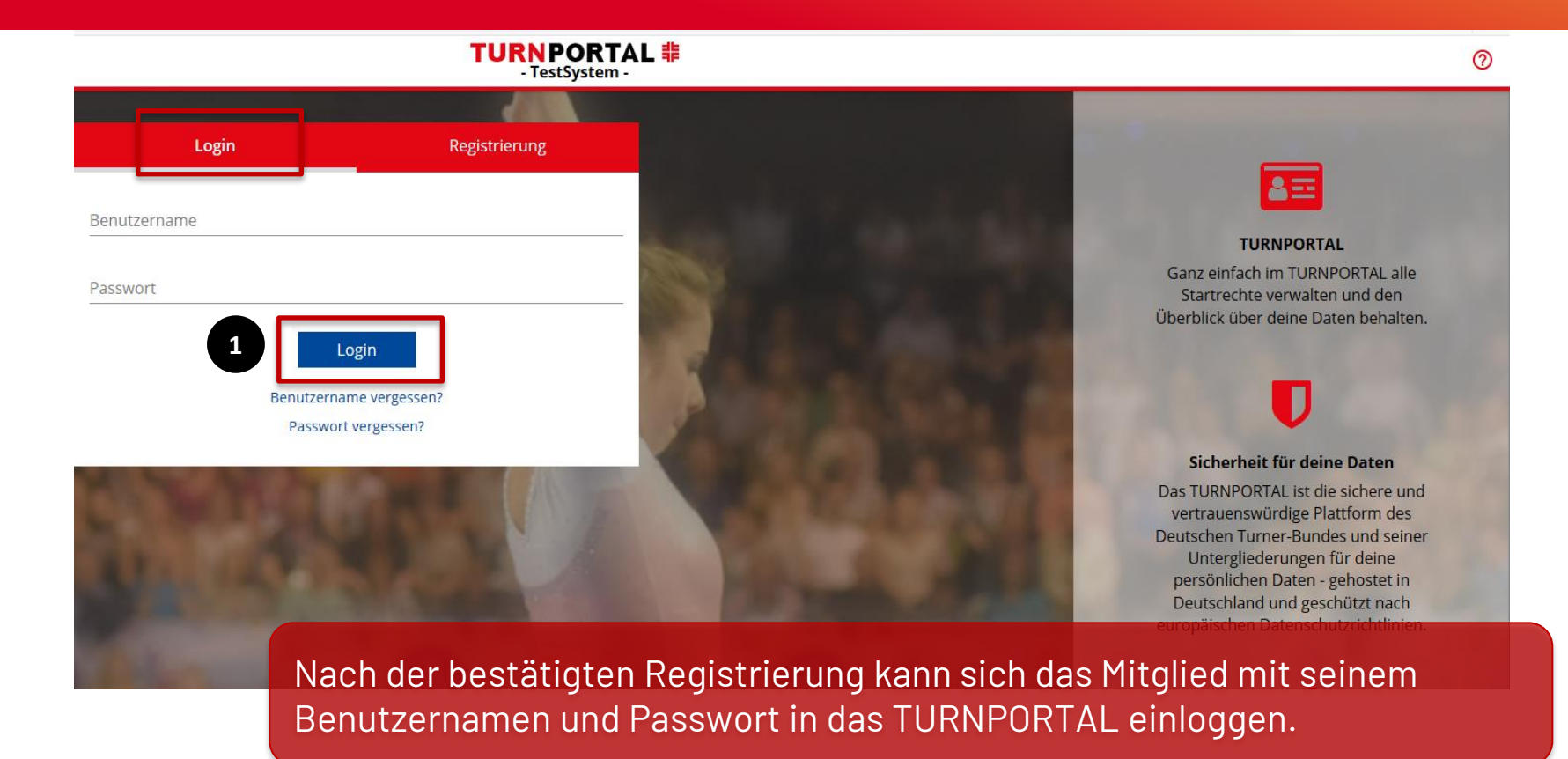

# Login (2)

#### TURNPORTAL #

|                                                                               | Max Mustermann<br>Keine DTB-ID vorhanden<br><b>I</b>                                 | Geburtsdatum<br>17.06.2000       |
|-------------------------------------------------------------------------------|--------------------------------------------------------------------------------------|----------------------------------|
| <ul> <li>DATEN FREIGE</li> <li>Ein oder mehr</li> <li>Anfragen ein</li> </ul> | EBEN<br>ere Vereine möchten auf deine Daten zugreifen. Bitte bestätige, da<br>nsehen | ass du damit einverstanden bist. |
| Kontakt<br>- M-II                                                             |                                                                                      |                                  |
| Vereine                                                                       |                                                                                      |                                  |

Das Mitglied kann nun eine **DTB-ID beantragen** [1] und seine Daten einem oder mehreren Vereinen freigeben [2]. Nach der ersten Freigabe verschwindet der blau hinterlegte Link und die Freigabe weiterer Vereine erfolgt unten rechts unter dem Link "**Vereine**" [3].

3 Vereine

Noch keine Vereine vorhanden.

# Login (3)

#### **TURNPORTAL #**

| N                            | lax Mustermann        |                          | DTB-ID beantragen                                                           |         | Kindor unter 16 John  |
|------------------------------|-----------------------|--------------------------|-----------------------------------------------------------------------------|---------|-----------------------|
| Ke                           | eine DTB-ID vorhanden | Für folgende Person      | soll verbindlich eine lebenslängliche D                                     | TB-ID   | unterliegen nicht de  |
|                              | き DTB-ID beantragen   | Papieren übereinstim     | e Daten mussen mit den Angaben auf<br>imen, z.B. Personalausweis, Geburtsui | rkunde. | Ausweispflicht. Um si |
| Ľ                            | pro lo scantragen     | Anrede *                 | Titel                                                                       |         | zweifelsfrei an       |
|                              |                       | Herr                     | Kein Titei                                                                  |         | Wettkämpfen           |
| Kontakt                      |                       | Vorname *                |                                                                             |         | identifizieren zu     |
|                              |                       | Max                      |                                                                             |         | können, muss ein      |
| 1                            |                       |                          |                                                                             |         | Portraithild          |
|                              |                       | Nachname *<br>Mustermann |                                                                             |         | hoobgolodop wordop    |
| Vereine                      |                       |                          |                                                                             |         | nochgeladen werden    |
| Turn- und Sportgemeinde      | e Münster 1883 e.V.   | Geburtsdatum *           |                                                                             |         |                       |
| Lorsbacher Str., 65779 Kelkh |                       | 17.06.2000               |                                                                             |         |                       |
|                              |                       | F-Mail-Adresse *         |                                                                             | _       |                       |
|                              |                       | L Man Paraza             |                                                                             |         |                       |
|                              |                       |                          |                                                                             |         |                       |
|                              |                       | PERSÖNLICHE DATEN        |                                                                             |         |                       |
|                              |                       |                          | Bild bochladon Bild löschon                                                 |         |                       |

Nach Anklicken des Buttons "**DTB-ID beantragen**" [1] öffnet sich ein Fenster und die erforderlichen Daten müssen eingetragen werden. Wichtig ist die Übereinstimmung der Daten mit den Daten auf amtlichen Dokumenten!

### **Beantragung der DTB-ID (1)**

|                                     | TURNPORTAL #                                              |                                            |                                                                                                    |          |  |
|-------------------------------------|-----------------------------------------------------------|--------------------------------------------|----------------------------------------------------------------------------------------------------|----------|--|
|                                     |                                                           | Max Mustermann                             | DTB-ID beantragen                                                                                                    | :        |  |
|                                     |                                                           | Keine DTB-ID vorhanden                     | Max Mustermann                                                                                                    | <u> </u> |  |
|                                     |                                                           | 輩 DTB-ID beantragen                        | IBAN *                                                                                                    |          |  |
| Bei de<br>die Ba                    | Kontakt<br>EMail<br>r Beantragu<br>nkverbindui            | ıng müssen<br>ng (IBAN)                    | RECHNUNGSINFORMATIONEN  Rechnungsadresse entspricht der Adresse der beantragenden Person. Rechnungsempfänger * Max Mustermann  Ich bestätige die <u>AGB</u> und die <u>Datenschutzbestimmungen</u> vom DTB                                                                                                    | Vereine  |  |
| und Re<br>die DT<br>AGBs I<br>Absch | echnungsad<br>B-ID eingeg<br>bestätigt ur<br>luss der But | lresse für<br>Jeben, die<br>Id zum<br>Iton | <ul> <li>gelesen zu haben und stimme diesen zu. Sofern Ich für eine minderjährige Person die DTB-ID beantrage, bestätige ich als erziehungsberechtigte Person zu handeln. *</li> <li>Ich ermächtige den Deutschen Turner-Bund e.V., die DTB-ID-Zahlung von meinem Konto mittels Lastschrift einzuziehen. Zugleich weise ich mein Kreditinstitut an, die von der Firma Deutscher Turner-Bund e.V. auf mein Konto gezogene Lastschrift einzulösen. *</li> </ul> |          |  |
| " <b>Zahlu</b><br>[1]gek            | <b>ngspflichti</b><br>(lickt werde                        | <b>g bestellen</b> "<br>n.                 | Abbrechen Zahlungspflichtig bestellen                                                                                                    | 1        |  |

### **Beantragung der DTB-ID (2)**

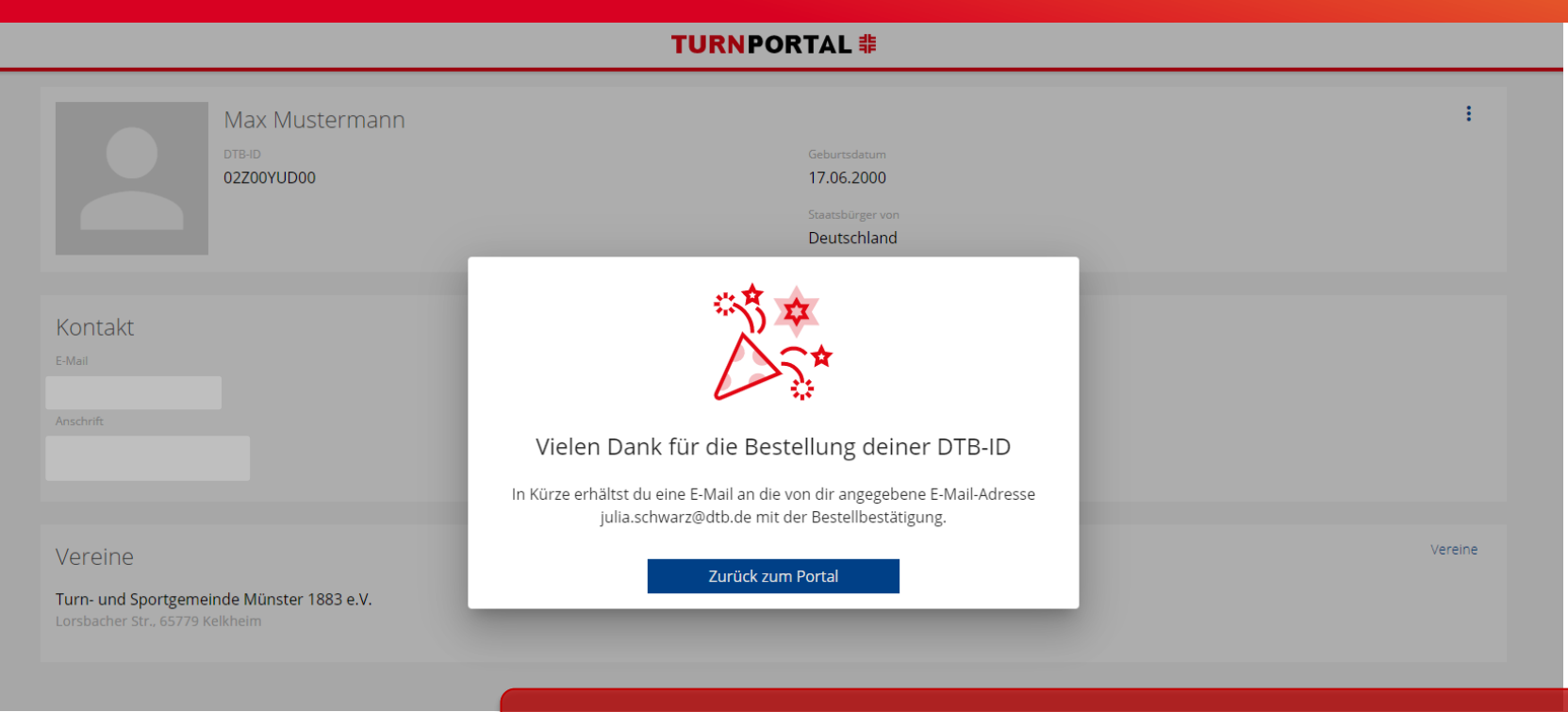

Die Bestellung der DTB-ID wird direkt bestätigt.

### Freigabe für einen Verein (1)

#### **TURNPORTAL #**

|                                | Max Mustermann<br>DTB-ID<br>02Z00YUD00 | Geburtsdatum<br>17.06.2000<br>Staatsbürger von<br>Deutschland |
|--------------------------------|----------------------------------------|---------------------------------------------------------------|
| Kontakt<br>E-Mail<br>Anschrift |                                        | Startrechte<br>Noch keine Startrechte vorhanden.              |
| Vereine                        | inde Münster 1883 e V                  | 1 Vereine                                                     |

Lorsbacher Str., 65779 Kelkh

Das Mitglied hat nun eine DTB-ID und kann seine Daten für einen oder mehrere Vereine freigeben. Durch Klick auf **"Vereine**" [1] öffnet sich eine Liste mit den zugeordneten Vereinen.

### Freigabe für einen Verein (2)

| Zugeordnete Vereine | Daten enziehen Daten freigeben |
|---------------------|--------------------------------|
| Name PLZ Ort Straße | 1                              |

Keine Ergebnisse gefunden.

|   | Abbrechen Daten freigeben Freigeben                                                                               |   |
|---|----------------------------------------------------------------------------------------------------|---|
|   | Bitte bestätige, dass folgender Verein Zugriff auf deine Daten erhält und so<br>deine Startrechte verwalten kann. | 0 |
|   | Ausgewählter Verein                                                                                               |   |
|   | Noch kein Verein ausgewählt                                                                                       |   |
| 2 | Q Münster                                                                                                    | × |
|   | I. Squasn Club Munster 77 e. V.<br>Bischopinkstr. 7 f. 48151 Münster                                              |   |
|   | 1.FC Eintracht Kornelimünster 1920 e.V.<br>Klauser Straße 42, 52076 Aachen                                        |   |
|   | Aachener Turnverein von 1847 e.V.<br>Kornelimünsterweg 60, 52066 Aachen                                           |   |
|   | Akademische Turnverbindung Westmark 04 Münster<br>Burchardstr. 24, 48145 Münster                                  | - |
|   |                                                                                                    |   |

Mit Klick auf "**Daten freigeben**" [1] öffnet sich ein Fenster zur Vereinssuche. Durch Eingabe des Ortes (hier am Beispiel Münster) [2] stehen entsprechende Vereine zur Auswahl.

### Freigabe für einen Verein (3)

|                            | Zugeordnete Vereine                                                                                                    | Daten enziehen | Daten freigeben |
|----------------------------|----------------------------------------------------------------------------------------------------|----------------|-----------------|
| Name                       | Ort                                                                                                    |                |                 |
| Keine Ergebnisse gefunden. | Abbrechen       Daten freigeben       Freigeben       J         Bitte bestätige, dass folgender Verein Zugriff auf deine Daten erhält und so deine Startrechte verwalten kann.       Ausgewählter Verein       J         Ausgewählter Verein       Turn- und Sportgemeinde Münster 1883 e.V. Lorsbacher Str., 65779 Kelkheim       J       J         Image Str., 2017       Suche       Suche       Suche       J |                |                 |

Die Daten werden mit Klick auf "**Freigeben**" [1] bestätigt und der Verein erhält Zugriff auf die Daten zur Startrechteverwaltung.

### Freigabe für einen Verein (3)

#### **TURNPORTAL #**

| Max Mustermann<br>DTB-ID<br>02200YUD00                                                  | Geburtsdatum<br>17.06.2000<br>Staatsbürger von<br>Deutschland |
|-----------------------------------------------------------------------------------------|---------------------------------------------------------------|
| Kontakt<br>E-Mail<br>Anschrift                                                          | Startrechte<br>Noch keine Startrechte vorhanden.              |
| Vereine<br>Turn- und Sportgemeinde Münster 1883 e.V.<br>Lorsbacher Str., 65779 Kelkheim | Vereine                                                       |

Mit der Freigabe seiner Daten können die betreffenden Vereine das Mitglied in ihrer Mitgliederliste führen und Startrechte beantragen.

### Freigabe für einen Verein (3)

### TURNPORTAL #

Hallo Max Mustermann,

der Verein Turn- und Sportgemeinde Münster 1883 e.V., hat ein oder mehrere Startrecht/e für dich beantragt.

Wenn du damit einverstanden bist, musst du nichts weiter unternehmen. Das bzw. die Startrecht/e ist/sind ab sofort gültig bis zum 31.12. in diesem Jahr.

Im Falle deiner Ablehnung kannst du dem Antrag innerhalb von 14 Tagen widersprechen. Dazu gehe bitte über den beigefügten Link in dein persönliches Profil im Turnportal. Über den Button "Widerspruch" kannst du das bzw. die Startrecht/e ablehnen.

Bitte beachte, dass immer nur allen Startrechten widersprochen werden kann, eine Einzelauswahl ist hier nicht möglich. Bitte setze dich bei Unklarheiten zu den Startrechten direkt mit in Verbindung.

Wir weisen darauf hin, dass das Recht auf Widerspruch verfällt, wenn du in der Zwischenzeit einen Wettkampf für den antragstellenden Verein bestreiten solltest.

#### Widerspruch

Sobald ein Vereine Startrechte für sein Mitglied beantragt, bekommt dieser eine E-Mail. Das/die Startrechte sind direkt gültig. Es besteht die Möglichkeit innerhalb von 14 Tagen der Startrechte-Beantragung zu **widersprechen**, wenn zwischenzeitlich noch kein Wettkampf bestritten wurde.

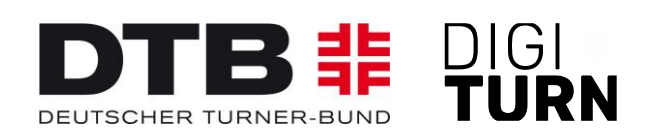

# TURNPORTAL #

### Weitere Informationen zum Passwesen unter: https://www.dtb.de/passwesen

Bei weiteren Fragen stehen auch die Passstellen der Landesturnverbände zur Verfügung.